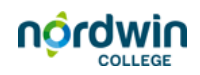

## Lesmateriaal updaten

Lesmateriaal moet natuurlijk up-to-date blijven. Belangrijk daarbij is dat je bij een pdf de nieuwe versie upload.

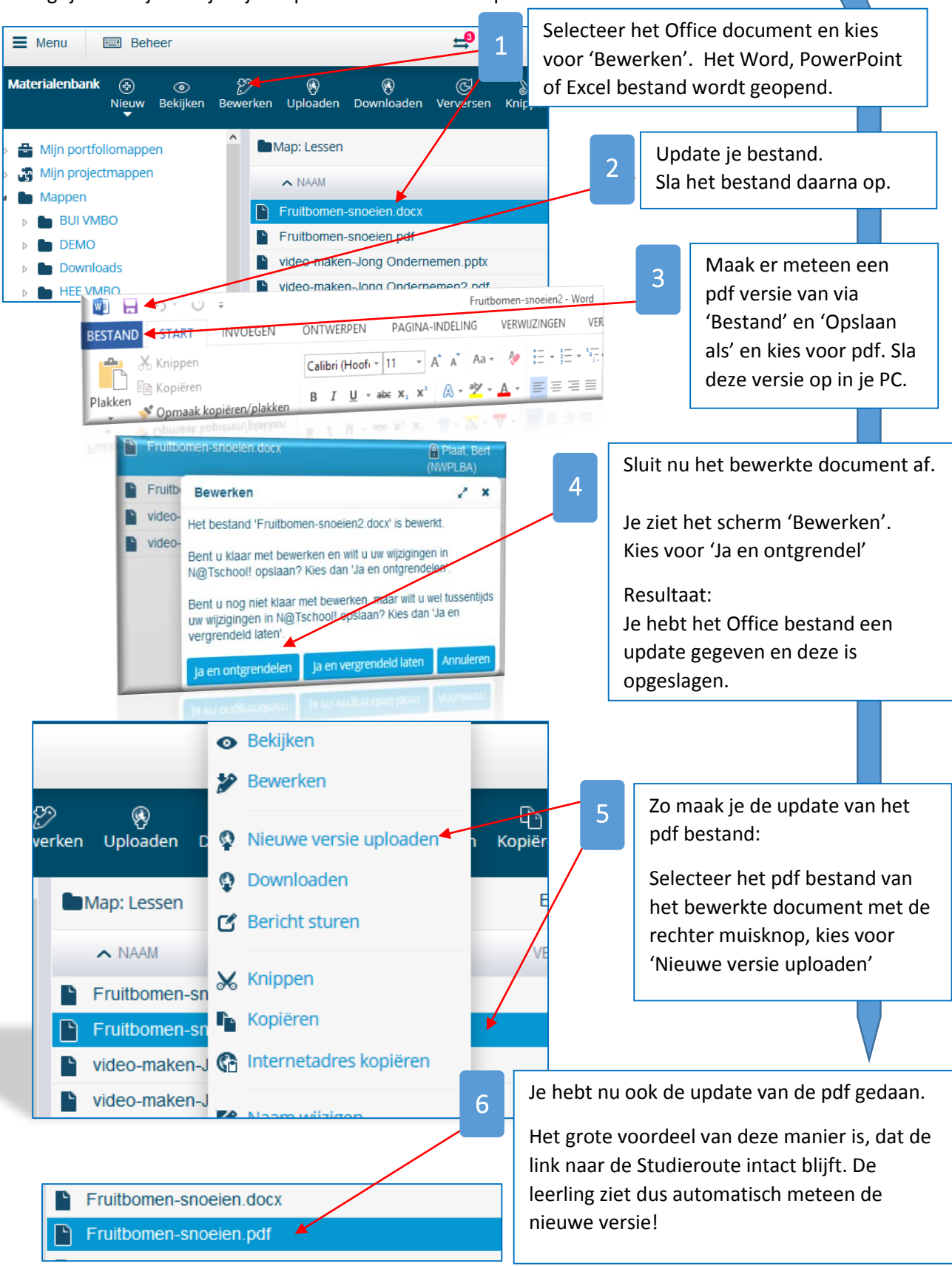